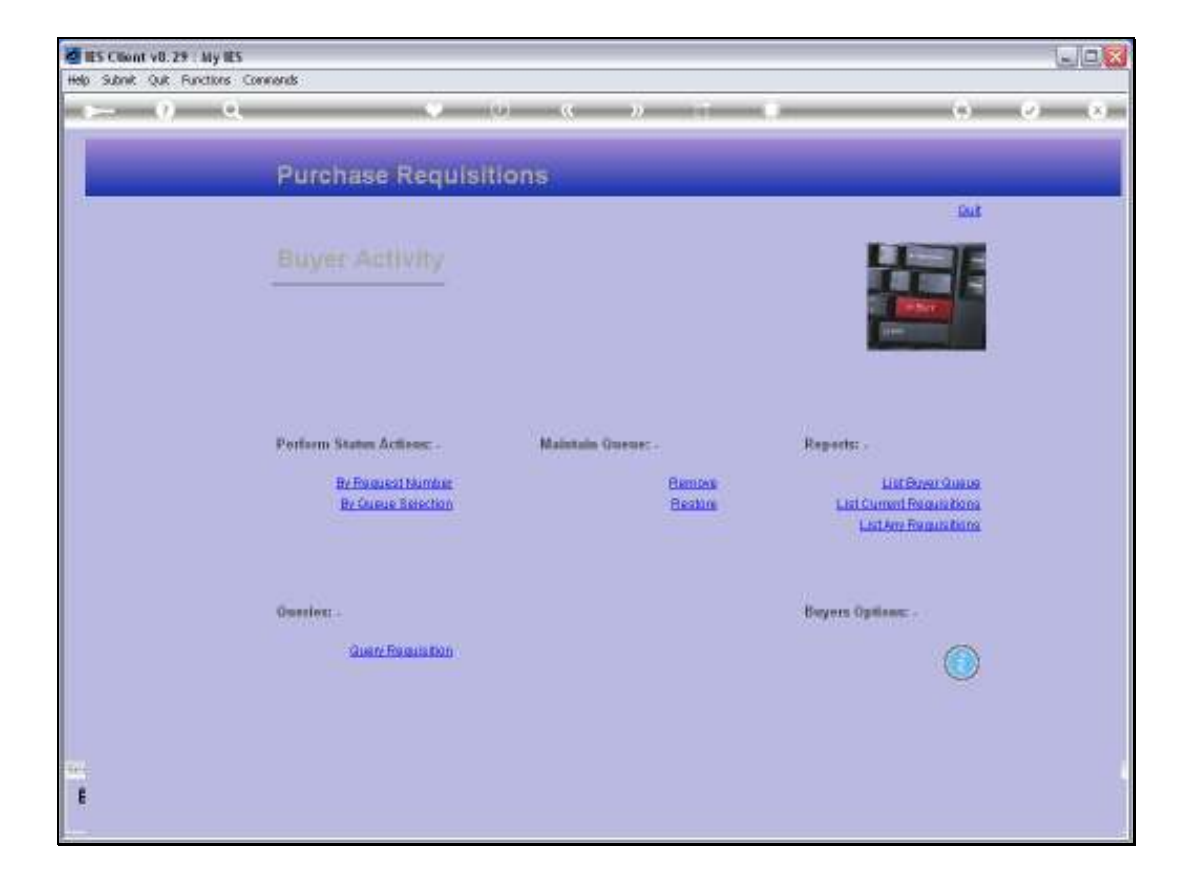

## Slide 1

Slide notes: At the Buyer Activity menu, we have an option to list any series of Requisitions.

| Subnit V8.29           | My IES<br>store company                     |                                          |                          |
|------------------------|---------------------------------------------|------------------------------------------|--------------------------|
| - 9                    | Q (0)                                       | e » ii ii                                | 0.0                      |
|                        | IES REPORTS AND QUERIES                     | - User Instructions                      |                          |
| NAME:                  | PUBOORSE INTRAFFICTURE OF DAMAGE            | 5; - ADAPT DATA SELECTI                  | ON # prompts are present |
| 1: -                   | CHOOSE VERSION Version                      | Selection Tim                            | Restore Defaults         |
| Preset Versials        | System Version: Regulations in Ronge        | 1 Key or Busher From                     | 1                        |
|                        |                                             | 2 Rey or Musher To                       | 555555555                |
| 2: -                   | CHOOSE SETTINGS                             | 4 Date To                                | 07/12/2010               |
|                        | famous at                                   | 10 10 10 10 10 10 10 10 10 10 10 10 10 1 |                          |
| Duffit.                | FILE *                                      |                                          |                          |
| 199 1999               | tat text file .                             |                                          |                          |
| Torestato              | 04: Infolab                                 |                                          |                          |
| Regiment               | Requisitions in Range                       |                                          |                          |
|                        | 6 A                                         | Nex Pre Land Ins   64   De               | 1.2                      |
| 3: -                   | CHOOSE DATA SELECTOR Commission             |                                          |                          |
| Data George            | poreg-may LIST 10 REALISTIONS. MEMOR DIALS. | 6: - Record<br>Select                    | CLOSED Records Only      |
| 41 -                   | TO extend by E-MM And Cross                 | 4                                        | (* BIHER                 |
| MAI TE                 | Durchasa Bawd stations in Banna             |                                          |                          |
| Manufacture of Control | report by wail                              |                                          |                          |
| . service same         |                                             | 7 CHOOSE NEXT                            | 100                      |
|                        |                                             | And an and a second second second        | 1100                     |
|                        | 0 ad                                        |                                          |                          |

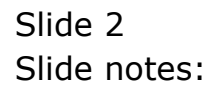

| Submit: Out: But | My IES<br>ctors Compands                                                                                                    |                                                                                                    |                            |
|------------------|----------------------------------------------------------------------------------------------------|----------------------------------------------------------------------------------------------------|----------------------------|
| - 9              | Q (0) (0                                                                                                    | 2 IT 0                                                                                                    | 0.0                        |
|                  | IES REPORTS AND QUERIES: -                                                                                                    | User instructions                                                                                                    |                            |
| NAME:            | PURIORASE REDUCTSTRYCHIN DR RUNGE                                                                                                    | 5; - ADAPT DATA SELECTI                                                                                                    | ON all prompts are present |
| 1: ->            | CHOOSE VERSION Versiona                                                                                                    | Water and the second second                                                                                                    | Fostore Defaults           |
| Report Leastern  | System Version Reputations in Rooms                                                                                                    | 1 Key or Musher From                                                                                                    | 1                          |
| and summer       |                                                                                                    | 2 Rey or Musher To                                                                                                    | \$99999999                 |
| 391001           | CHOOSE SETTINGS                                                                                                    | 3 Date From                                                                                                    | 07/12/2010                 |
| 444              |                                                                                                    | 4 Date To                                                                                                    | 116/01/2011                |
| Forward          | report                                                                                                    |                                                                                                    |                            |
| 0004             | LUE .                                                                                                    |                                                                                                    |                            |
| 199 1969         | tet text file                                                                                                    |                                                                                                    |                            |
| Tarasista        | 04: Infolab                                                                                                    |                                                                                                    |                            |
| Regitmenter      | Regulations in Range                                                                                                    |                                                                                                    |                            |
|                  | e                                                                                                    | and and and and and and                                                                                                    | 1.2                        |
| 3: -             | CHOOSE DATA SELECTOR Chromosome                                                                                                    | Series and a series of the series of the ser |                            |
| Date George      | noreg-may LIST PD REQUISITIONS - MEMOR DIRECT                                                                                                    | St _ Record                                                                                                    | COPEN Records only         |
|                  |                                                                                                    | Select:                                                                                                    | CLOSED Records Only        |
| 41 -             | TO e-MAIL THE RESULTS Proof Portage                                                                                                    |                                                                                                    | IF BIHER                   |
| Mail To-         |                                                                                                    |                                                                                                    |                            |
| 104 13 15        | record by half                                                                                                    |                                                                                                    |                            |
| weers for every  | schore al werr                                                                                                    | The second parts                                                                                                    |                            |
|                  |                                                                                                    | / Anovat next                                                                                                    | Ties                       |
|                  | and the second second s |                                                                                                    |                            |
|                  |                                                                                                    |                                                                                                    |                            |

## Slide 3

Slide notes: We can select a Date Range of our choice, by amending the default range indicated by the system.

| S Client v8.29<br>Subnik Quit Ru | My WS<br>ctions Conviouds                                                                                                    |                                                                                                    | 5                                                         |
|----------------------------------|----------------------------------------------------------------------------------------------------|----------------------------------------------------------------------------------------------------|-----------------------------------------------------------|
| - 9                              | Q 0 0                                                                                                    | « » 11 1                                                                                                    | 6 Ø                                                       |
| _                                | IES REPORTS AND QUERIE                                                                                                    | S: - User Instructions                                                                                          |                                                           |
| NAME:                            | PURCHASE REARTSTITIONS IN NAME                                                                                                    | 5; - ADAPT DATA SELECTI                                                                                         | ON all prompts are presentin<br>How to attractive October |
| 1: -                             | CHOOSE VERSION                                                                                                    | anna Salantana Tin                                                                                              | Restore Defeute                                           |
| Report Versials                  | System Version: Regulations in Roops                                                                                                    | L Key or Binber From                                                                                            | I I                                                       |
|                                  |                                                                                                    | 2 Key or Musher To                                                                                              | 999999999                                                 |
| 2:-                              | CHOOSE SETTINGS                                                                                                    | 4 Date To                                                                                                    | 06/01/2010                                                |
| 1                                | faire at                                                                                                    | 10 SM 10 M                                                                                                    | harden an an                                              |
| Duffie                           |                                                                                                    |                                                                                                    |                                                           |
| 1990 10400                       | tat text file .                                                                                                    |                                                                                                    |                                                           |
| Toreplate                        | 04: Infolab                                                                                                    |                                                                                                    |                                                           |
| Regimenter                       | Requisitions In Range                                                                                                    |                                                                                                    |                                                           |
|                                  |                                                                                                    | New Production 1 St. Ltor.                                                                                      | 1.2                                                       |
| 3: -                             | CHOOSE DATA SELECTOR Charmedia                                                                                                    |                                                                                                    |                                                           |
| Date George                      | poregrany LIST PS BEAUSTRONS. MEMORIPORES                                                                                                    | 6: - Record<br>Select                                                                                           | CLOSED Records Only                                       |
| 41 -                             | TO & MAIL THE RESULTS Provey normal<br>C Despetch By E-MM Unit Drive                                                                                                    |                                                                                                    | OTHER                                                     |
| Mai Te-                          | Burchasa Bawel stricting in Bauma                                                                                                    |                                                                                                    |                                                           |
| Plot 1915                        | report by bail                                                                                                    |                                                                                                    |                                                           |
| . seconde state.                 | and the state of the state of t | 7 Choost NEXT                                                                                                   |                                                           |
|                                  |                                                                                                    | Contraction of the second second second second second second second second second second second second second s | CLASS.                                                    |
|                                  |                                                                                                    | 15                                                                                                    |                                                           |

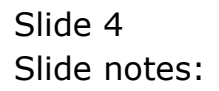

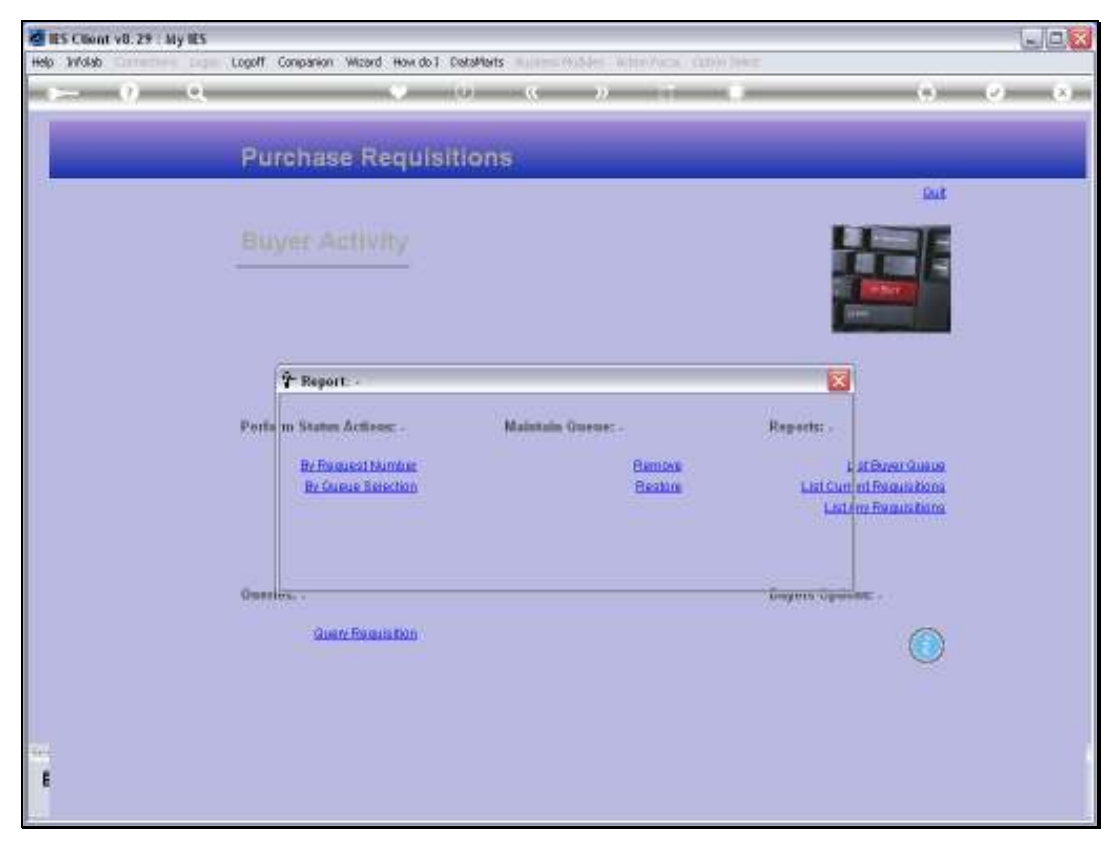

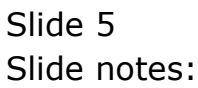

| My IES Client v8.29 : My IES |                           |                                                                                                    |                                                                                                    |                 |
|------------------------------|---------------------------|----------------------------------------------------------------------------------------------------|----------------------------------------------------------------------------------------------------|-----------------|
| Help Wolab Commission Log    | igoff Companion Wizard Ho | evido 1 CetaMarts automotive in the Access Cathie Te                                                                  |                                                                                                    |                 |
| $\sim 0$ a                   |                           |                                                                                                    | (9)                                                                                                    | (e) (e) (e) (e) |
|                              |                           |                                                                                                    |                                                                                                    |                 |
|                              | Purchase Req              | uisitions                                                                                                    |                                                                                                    |                 |
| - 17                         |                           |                                                                                                    | Eud.                                                                                                    |                 |
| 6                            |                           |                                                                                                    |                                                                                                    |                 |
|                              |                           | 20                                                                                                    |                                                                                                    |                 |
|                              |                           |                                                                                                    | and the second second se |                 |
|                              |                           |                                                                                                    |                                                                                                    |                 |
|                              | Fermine                   |                                                                                                    |                                                                                                    |                 |
|                              | Fste E                    | seculor                                                                                                    |                                                                                                    |                 |
|                              | Perform States Ac         | V127.0.0.1\Bidge/G1571247494A.TXT                                                                                     | Coports: .                                                                                                    |                 |
|                              | By Fragueri<br>By Caucito |                                                                                                    | List Exper Quase                                                                                                    |                 |
|                              | AL STATUT                 | Open Close Publish                                                                                                    | ListAn Femiliation                                                                                                    |                 |
|                              |                           | Lise CPEN to open the Pile, or CLOSE to get this function, or<br>RISE Policy draw the Report to the Report waterbacks |                                                                                                    |                 |
|                              | 2.0                       | Mi Mi                                                                                                    |                                                                                                    |                 |
| 9                            | Deserver: +               |                                                                                                    | Dayers Options: -                                                                                                    |                 |
|                              | Guery Frequests           | in (                                                                                                    |                                                                                                    |                 |
|                              |                           |                                                                                                    | ~                                                                                                    |                 |
|                              |                           |                                                                                                    |                                                                                                    |                 |
| -                            |                           |                                                                                                    |                                                                                                    |                 |
|                              |                           |                                                                                                    |                                                                                                    |                 |
|                              |                           |                                                                                                    |                                                                                                    |                 |

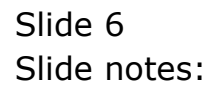

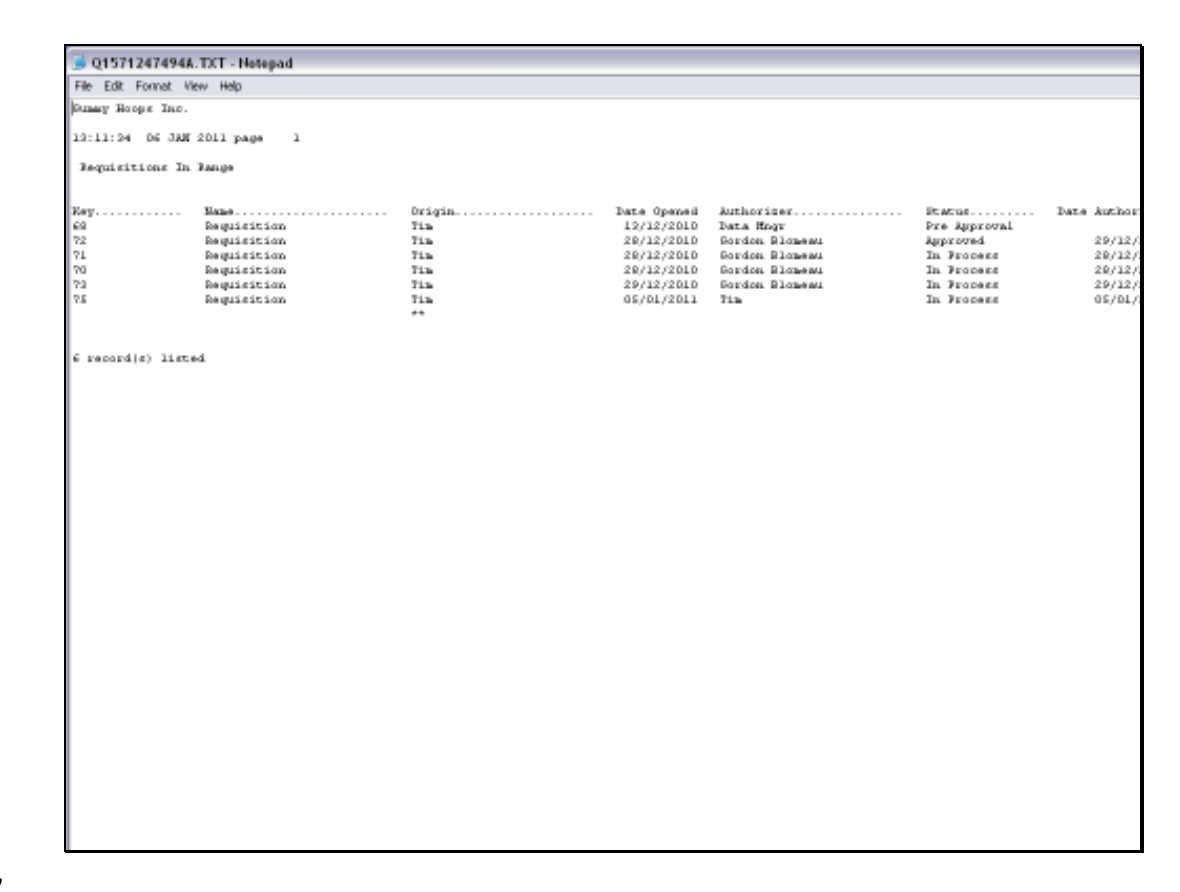

## Slide 7

Slide notes: The results in a Requisition Report of selected items.

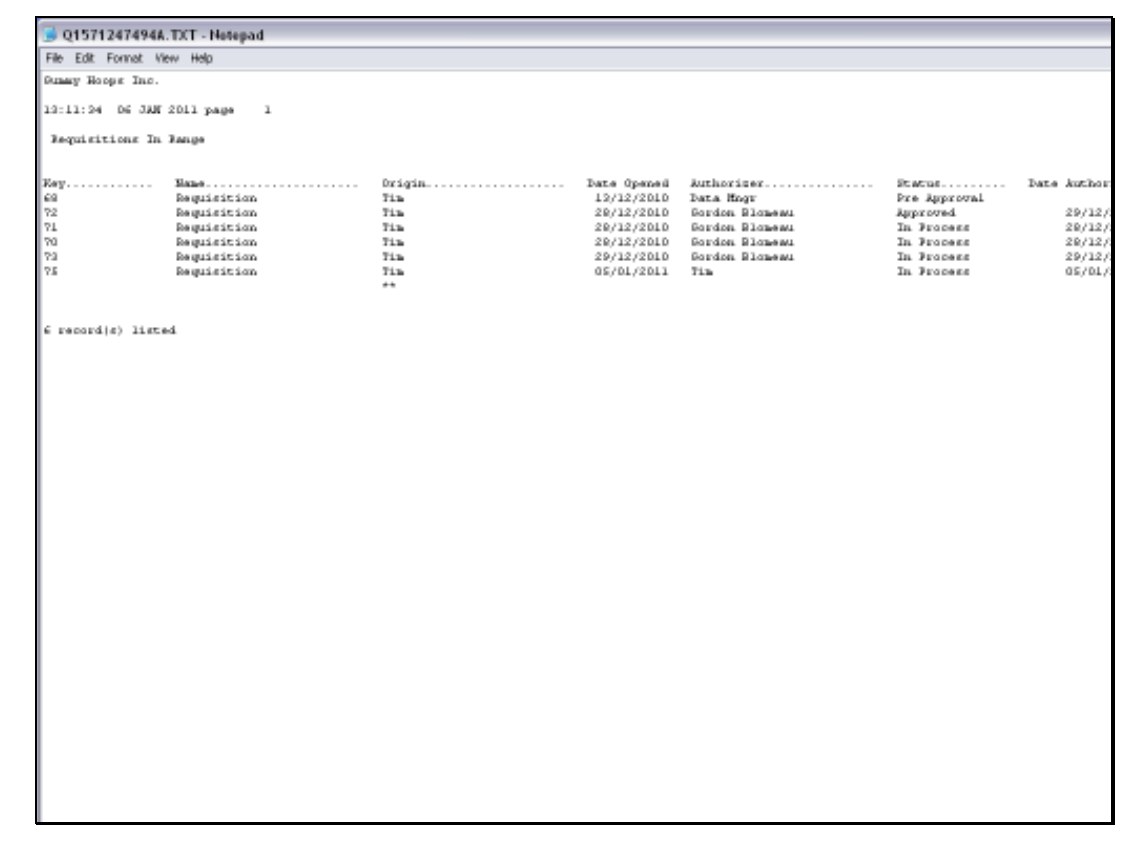

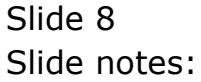

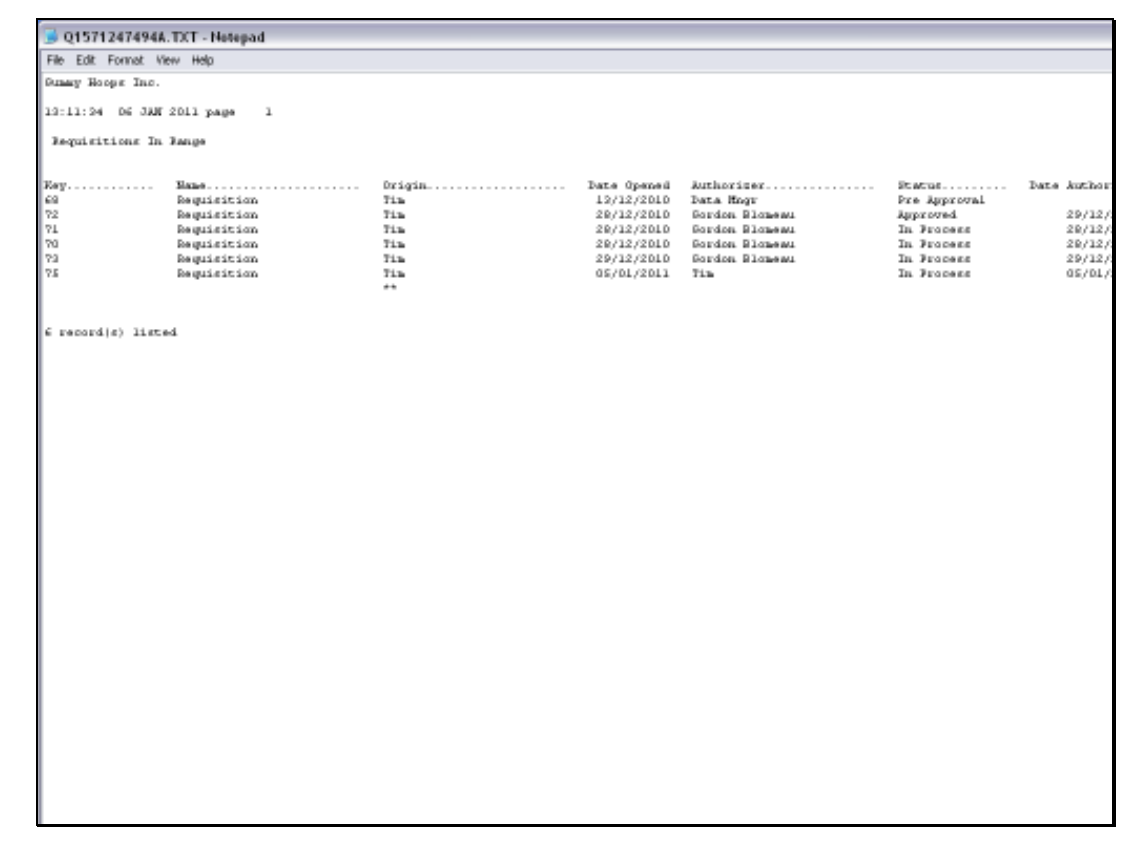

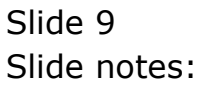